# **BIDEAL: DETAILED USER GUIDE**

### 1. Download BIDEAL Package from the link provided below and unzip:

- BIDEAL Windows version
- BIDEAL Linux version

#### 2. Prerequisites for BIDEAL

• Verify that the required MATLAB runtime version is installed in your system. If it is not installed, then run *MyAppInstaller\_mcr* packaged in the BIDEAL package.

NOTE: The system needs administrator right to run *MyAppInstaller\_mcr*. This will install the required MATLAB runtime complier version in the system.

# **3. BIDEAL Execution Steps**

Step 1. Open Graphical User Interface (GUI) of BIDEAL as follows:

- For Windows: Double click on BIDEAL\_GUI.exe
- For Linux: Open Linux command prompt and type ./run\_BIDEAL.sh <mcr\_directory>.

NOTE: <mcr\_directory> is the directory where the MATLAB runtime version 9.4 is installed. For example: ./run\_BIDEAL.sh /mathworks/home/application/v94

Step 2. Load the dataset.

Step 3. Preprocess the data as required using preprocessing options available.

**Step 4.** Select the biclustering algorithm to be executed. If needed, change the parameters of the algorithm. However, the default values of the parameters are already provided.

Step 5. After execution, Result window will appear.

**Step 6.** A dialogue box will pop up to save the result in .mat file. These results can be validated and visualized if required.

# 4. Input /Output Details

Input:

- User can load the data in .txt/.csv/.dat/.data-numeric format. The data must consist of numerical values corresponding to the genes for different conditions.
- A sample dataset i.e. Gene Expression Data is also provided in the package.

#### Output:

- The results will appear in a new pop up window.
- The rows and columns indices of gene expression dataset with their corresponding bicluster number will be automatically saved in a two different .csv files. The results can be validated and visualized.

#### 5. Visualization

User can visualize biclusters using "*Bicluster Visualization*" button from the main user interface. There are three biclusters visualization options present in the Visualization user interface as follows:

- **Plot HeatMap:** To plot HeatMap insert the desired index of bicluster in the edit box and click on "*Plot HeatMap*".
- **Plot Cluster:** Provide the desired index of bicluster in the edit box and then click on the "*Plot Cluster*" button for plotting the mean and median values. This can also be saved as a picture.
- **Plot Gene Profile:** Gene Expression Profile can be plotted by loading a result file and giving particular bicluster index in edit box.
- **Show Bicluster:** To display bicluster as a numerical matrix, load the previously saved "*.mat*" file and provide the desired no of index of bicluster to the edit box. Then click on "Show Bicluster" button.

#### 6. Validation

• User has six different options for measuring the quality of bicluster. Click on "*Bicluster Quality Index*" button to open validation. Then select the pre-stored result and click on "Calculate" button. Biclusterwise and overall measure value will be appeared for individual algorithm on two different panels.

# 7. Demo

• Open BIDEAL GUI (as mentioned in BIDEAL execution steps).

| Input Data              | Data Handling | Bicluster Algorithm | ns ———    |        | Visualization —         |
|-------------------------|---------------|---------------------|-----------|--------|-------------------------|
| Load Sample Data        | Aset Binarize | Cheng Church        | Iterative | BitBit |                         |
| Load Your Datas         | Discretize    | Bipartite           | Spectral  | xMotif |                         |
| Table from Loaded       | Data          | OPSM                | m.        | Floc   | Quality Index           |
| 1 2<br>1<br>2<br>3<br>4 | Save          | Fabia               | Plaid     | Bisim  |                         |
| 4                       |               | Bimax               | LAS       | MSVD   | Bicluster Quality Index |

• Load sample data or insert data file of your own. Then all the pre-processing and algorithms buttons will be enabled.

| _  |                                                 |             |                                                                    |                                                          |      |            | MTBAgui                 |                             |                       | -                       |
|----|-------------------------------------------------|-------------|--------------------------------------------------------------------|----------------------------------------------------------|------|------------|-------------------------|-----------------------------|-----------------------|-------------------------|
|    | Reset                                           |             |                                                                    |                                                          |      |            |                         |                             |                       | Help                    |
|    |                                                 |             |                                                                    |                                                          | Bl   | DEAL:      | : Bicluster             | ing To                      | olbox                 |                         |
| In | put Da                                          | ata ———     |                                                                    | Data                                                     | Han  | dling ———  | Bicluster Algorit       | hms ———                     |                       | Visualization ———       |
|    |                                                 |             |                                                                    |                                                          |      | Filter     |                         |                             |                       |                         |
|    | Loa                                             | id Sample [ | Dataset                                                            |                                                          |      | Binarize   | Cheng Church            | Iterative                   | BitBit                | Bicluster Visualization |
|    | L                                               | oad Your Da | ataset                                                             |                                                          | Norn | Discretize | Bipartite               | Spectral                    | xMotif                |                         |
|    |                                                 |             |                                                                    |                                                          |      |            |                         |                             |                       |                         |
| Т  | able fr                                         | om Loade    | ed Data ·                                                          |                                                          |      |            | OPSM                    | ιπ                          | Floc                  | Quality Index           |
| T  | able fr                                         | om Loade    | ed Data                                                            | 3                                                        | -    | - Court    | OPSM                    | m                           | Floc                  | Quality Index           |
| Т  |                                                 | om Loade    | 2<br>110                                                           | 3 139                                                    |      | Save       | OPSM                    | m.                          | Floc                  | Quality Index           |
| Т  |                                                 | om Loade    | 2 110<br>139<br>429                                                | 3<br>139<br>69<br>451                                    |      | Save       | OP SM<br>Fabia          | ITL<br>Plaid                | Floc<br>Bisim         | -Quality Index          |
| T  | 1<br>2<br>3<br>4                                | om Loade    | 2 110<br>139<br>429<br>248                                         | 3<br>139<br>69<br>451<br>220                             |      | Save       | OP SM<br>Fabia          | ITL<br>Plaid                | Floc                  | Quality Index           |
| T  | able fr                                         | om Loade    | 2 110<br>139<br>429<br>248<br>364                                  | 3<br>139<br>69<br>451<br>220<br>340                      | . ~  | Save       | OP SM<br>Fabia          | ITL<br>Plaid                | Floc<br>Bisim         | Quality Index           |
| T  | 1<br>2<br>3<br>4<br>5<br>6                      | om Loade    | 2 110<br>139<br>429<br>248<br>364<br>300                           | 3<br>139<br>69<br>451<br>220<br>340<br>347               |      | Save       | Fabia<br>Bimax          | ITL<br>Plaid<br>LAS         | Floc<br>Bisim<br>MSVD | Quality Index           |
| T  | able fr                                         | 0m Loade    | 2<br>110<br>139<br>248<br>364<br>300<br>69                         | 3<br>139<br>69<br>451<br>220<br>340<br>347<br>139        | *    | Save       | OP SM<br>Fabia<br>Bimax | ITL<br>Plaid<br>LAS         | Floc<br>Bisim<br>MSVD | Quality Index           |
| T  | 1<br>2<br>3<br>4<br>5<br>6<br>7<br>8            | om Loade    | 2 110<br>139<br>429<br>248<br>364<br>300<br>69<br>179              | 3<br>139<br>69<br>451<br>220<br>340<br>347<br>139<br>139 | × ×  | Save       | Pabla<br>Bimax          | ITL<br>Plaid<br>LAS         | Floc<br>Bisim<br>MSVD | Quality Index           |
|    | able fr<br>1<br>2<br>3<br>4<br>5<br>6<br>7<br>8 | om Loade    | 2 110<br>139<br>429<br>248<br>364<br>300<br>69<br>179<br>Genes(Rov | 3<br>139<br>69<br>451<br>220<br>340<br>347<br>139<br>139 | × ×  | Save       | OP SM<br>Fabla<br>Bimax | ITL<br>Plaid<br>LAS<br>Roba | Floc<br>Bisim<br>MSVD | PQuality Index          |
| T  | 1<br>2<br>3<br>4<br>5<br>6                      | om Loade    | 2 110<br>139<br>429<br>248<br>364<br>300                           | 3<br>139<br>69<br>451<br>220<br>340<br>347               |      | Save       | Fabia<br>Bimax          | ITL<br>Plaid<br>LAS         | Floc<br>Bisim<br>MSVD | Quality Index           |

• Data will be shown in a table. No of genes and no of conditions will be displayed below. Here yeast dataset is loaded. No of genes is 2884 and no of conditions is 17

|          | 1   | 2          | 3         | 4     | 5   |   |   |      |
|----------|-----|------------|-----------|-------|-----|---|---|------|
| 1        | 161 | 110        | 139       | 139   | 161 |   | ^ | Save |
| 2        | 208 | 139        | 69        | 110   | 139 | C |   |      |
| 3        | 425 | 429        | 451       | 423   | 465 |   |   |      |
| 1        | 289 | 248        | 220       | 161   | 161 |   |   |      |
| 5        | 366 | 364        | 340       | 256   | 283 |   |   |      |
| 5        | 271 | 300        | 347       | 300   | 304 |   |   |      |
| 7        | 179 | 69         | 139       | 110   | 161 |   |   |      |
| 8        | 240 | 179        | 139       | 161   | 179 |   |   |      |
| 9        | 179 | 161        | 139       | 139   | 208 |   |   |      |
| 0        | 337 | 326        | 322       | 330   | 397 |   |   |      |
| 1        | 195 | 220        | 179       | 161   | 264 |   |   |      |
| .2       | 294 | 289        | 264       | 230   | 264 |   |   |      |
| <b>1</b> | 274 | 200        | 200       | 400   | 200 | • |   |      |
| _        |     |            |           | 1     |     |   | _ |      |
|          |     | NO OF G    | enes(Row  | (S)   |     |   |   | 2884 |
|          | N   | lo. of Con | ditions(C | ols.) |     |   |   | 17   |

• Click on different Pre-processing steps to execute. Data after each operation will be shown in the table. Changed data can be saved by clicking on the "Save" button.

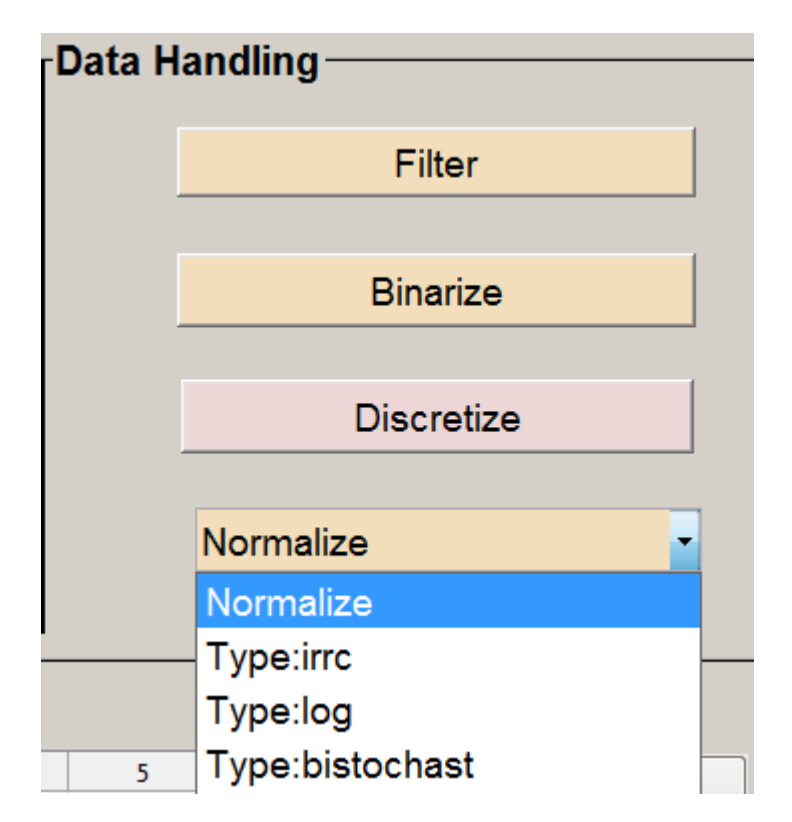

• Now click on any the bicluster algorithm for ex. here Cheng and Church Algorithm is chosen. Execution will be started. At that time other buttons are disabled.

| -Bicluster Algorithms — |           |        |
|-------------------------|-----------|--------|
| Cheng Church            | Iterative | BitBit |
| Bipartite               | Spectral  | xMotif |
| OPSM                    | m         | Floc   |
| Fabia                   | Plaid     | Bisim  |
| Bimax                   | LAS       | MSVD   |
| Qubic                   | Roba      |        |

After execution a new window will be opened. There the summary of the result obtained will be displayed.

|                                   |      | R | esu | lts             |                         |
|-----------------------------------|------|---|-----|-----------------|-------------------------|
| Algorithm :                       |      |   | сс  |                 | Help                    |
| Number of Cluster Found:          |      |   | 10  | 0               |                         |
| RowxNum:                          | 2884 | х | 100 | Logical Matrix  | Show                    |
| NumxCol:                          | 100  | X | 17  | Logical Matrix  | show                    |
| Visualization                     |      |   |     | Quality Index — |                         |
| Click to Visualize the Biclusters |      |   |     | Click to        | Validate the Biclusters |

• Dialogue box will be opened to save the result in a ".mat "file.

|    | Reset                                                                                                    |                                                 |                                          |                                                                               |      |                           | MTBAgui                                        |                       | Help                                               |
|----|----------------------------------------------------------------------------------------------------|-------------------------------------------------|------------------------------------------|-------------------------------------------------------------------------------|------|---------------------------|------------------------------------------------|-----------------------|----------------------------------------------------|
| Γ  |                                                                                                    |                                                 |                                          |                                                                               | Bl   | DEAL                      | : Biclustering T                               | oolbox                |                                                    |
| In | nput Dat                                                                                                  | a ———                                           |                                          | Data                                                                          | Hand | dling                     | Bicluster Algorithms                           |                       | Visualization                                      |
|    | Load                                                                                                    | Sample (                                        | Dataset                                  | ſ                                                                             |      | Binarize                  | Do you want to save the result in a .mat file? | BitBit                | Bicluster Visualization                            |
|    | Loa                                                                                                    | d Your Da                                       | ataset                                   |                                                                               |      | Discretize                | Yes No                                         |                       |                                                    |
|    |                                                                                                    |                                                 |                                          |                                                                               | Nom  | aliza                     |                                                | AMOUT                 |                                                    |
| T  | able fro                                                                                                  | m Loade                                         | ed Data –                                |                                                                               | Norm | nalize                    | OPSM HTL                                       | Floc                  | Quality Index                                      |
| Т  | able fro                                                                                                  | m Loade                                         | ed Data –                                | 3                                                                             | Norm | nalize                    | OPSM 17k                                       | Floc                  | Quality Index                                      |
| Т  | able from                                                                                                 | m Loade                                         | ed Data -                                | 3 139                                                                         | Norm | nalize<br><sub>Save</sub> | OPSM WE                                        | Floc                  | Quality Index                                      |
| Т  |                                                                                                    | m Loade                                         | ed Data                                  | 3 139                                                                         | Norm | nalize<br>Save            | OPSM III.                                      | Floc                  | Quality Index ————                                 |
| T  | able from                                                                                                 | m Loade                                         | ed Data                                  | 3<br>139<br>69<br>451                                                         | Norm | nalize<br>Save            | V OPSM Hit.                                    | Floc                  | Quality Index ————                                 |
| -T | able from                                                                                                 | m Loade                                         | 2 110<br>139<br>429<br>245<br>944        | 3<br>139<br>69<br>451<br>220<br>340                                           | Norm | nalize<br>Save            | V OPSM Hill                                    | Floc                  | Quality Index                                      |
| Т  | Table from           1           2           3           4           5           6                        | 1 181<br>208<br>425<br>209<br>288<br>271        | 2 110<br>139<br>429<br>248<br>384<br>200 | 3<br>139<br>69<br>451<br>220<br>340<br>347                                    | Norm | nalize<br>Save            | OPSM FIT:     Plaid                            | Floc                  | Quality Index ————                                 |
| T  | Table from           1           2           3           4           5           6           7            | 1 181<br>208<br>425<br>209<br>288<br>271<br>179 | ed Data                                  | 3<br>139<br>69<br>451<br>220<br>340<br>347<br>139                             | Norm | Save                      | V OPSM Plaid<br>Bimax UAS                      | Floc Bisim MSVD       | Quality Index                                      |
| Т  | able from           1           2           3           4           5           6           7           8 | T Loade                                         | ed Data                                  | 3<br>139<br>69<br>451<br>220<br>340<br>347<br>139<br>139                      | Norm | nalize<br>Save            | V<br>OPSM BL.<br>Zzos Plaid<br>Bimax LAS       | Floc<br>Bisim<br>MSVD | Quality Index ———————————————————————————————————— |
| -T | able froi                                                                                                 | m Loade                                         | ed Data                                  | 3<br>129<br>69<br>451<br>220<br>340<br>340<br>340<br>340<br>340<br>340<br>35) | Norm | save                      | V<br>OPSM<br>Fatter<br>Plaid<br>Bimax<br>LAS   | Floc                  | Quality Index                                      |

• Selected algorithm can be validated by clicking on "*Validate The Result*" button. Validation Page will be opened as shown below. Result will be loaded automatically. Click on the desired validity index and click on the "*Calculate*" button. Values will be shown in the panel. Jaccard Index can only be plotted when two results are loaded.

| Jaccard Coefficient   Chia | Score  Constant Variance      | Hausdorff Distance 🔘 S                  |                                                                           |                                                                                              |
|----------------------------|-------------------------------|-----------------------------------------|---------------------------------------------------------------------------|----------------------------------------------------------------------------------------------|
| C - 1                      |                               |                                         | lign Variance 🛛 🔘 I                                                       | WSE Help                                                                                     |
| No File                    | t Results<br>Selected:        |                                         |                                                                           |                                                                                              |
| Calc                       | ulate                         |                                         |                                                                           |                                                                                              |
|                            |                               | Overall Resul                           | t                                                                         | Reset                                                                                        |
|                            | File Name Jaccard Coefficient | ChiaScore Variance                      | Hausdorff<br>Distance                                                     | Sign MSE<br>Variance                                                                         |
|                            | Calc                          | Calculate File Name Jaccard Coefficient | Calculate Overall Result File Name Jaccard Coefficient ChiaScore Variance | Calculate Overall Result File Name Jaccard Coefficient ChiaScore Variance Hausdorff Distance |

• Visualization can be done this particular result by clicking on the button "*Visualize The Result*" button. Visualization Page will be opened. Result will be loaded automatically.

|                            | Help                                                                                                 |
|----------------------------|----------------------------------------------------------------------------------------------------|
| Visualization              |                                                                                                    |
| Plot Cluster Reset         | Plot Genre Profile  Load the Result                                                                  |
| No of Clusters :           | Bicluster Index:                                                                                     |
| Plot Cluster               | Plot Gene Profile                                                                                    |
| Pow indices Column Indices | Reset                                                                                                |
|                            |                                                                                                    |
| v v                        | 4                                                                                                    |
|                            | Visualization Plot Cluster  Plot Clusters:  Plot Clusters:  Plot Cluster  Row indices Column Indices |

• For visualization of bicluster as a numerical matrix put the desired index of bicluster, The particular bicluster with row and column indices and the total matrix will be shown.

| Load the Result                                                                                                    | Row indices   | Column Indices |   |    | Reset |
|----------------------------------------------------------------------------------------------------|---------------|----------------|---|----|-------|
| DUIT IL DO                                                                                                    | 54 57 340 4   |                |   | 1  | 2     |
| D:\III Kanpur\cc20.mat                                                                                                    | 34 37 213 I A |                | 1 | 0  | 0     |
|                                                                                                    |               |                | 2 | -1 | -1    |
| No of Cluster : 1                                                                                                    |               |                | 3 | 0  | 0     |
| provide the second second seco |               |                | 4 | -1 | -1    |
| Show Bicluster                                                                                                    | ×             | ×.             | 5 | 0  | 0     |
|                                                                                                    | < >           | < >            |   |    |       |

• Plot Cluster will display cluster value, Mean, Median will be plotted.

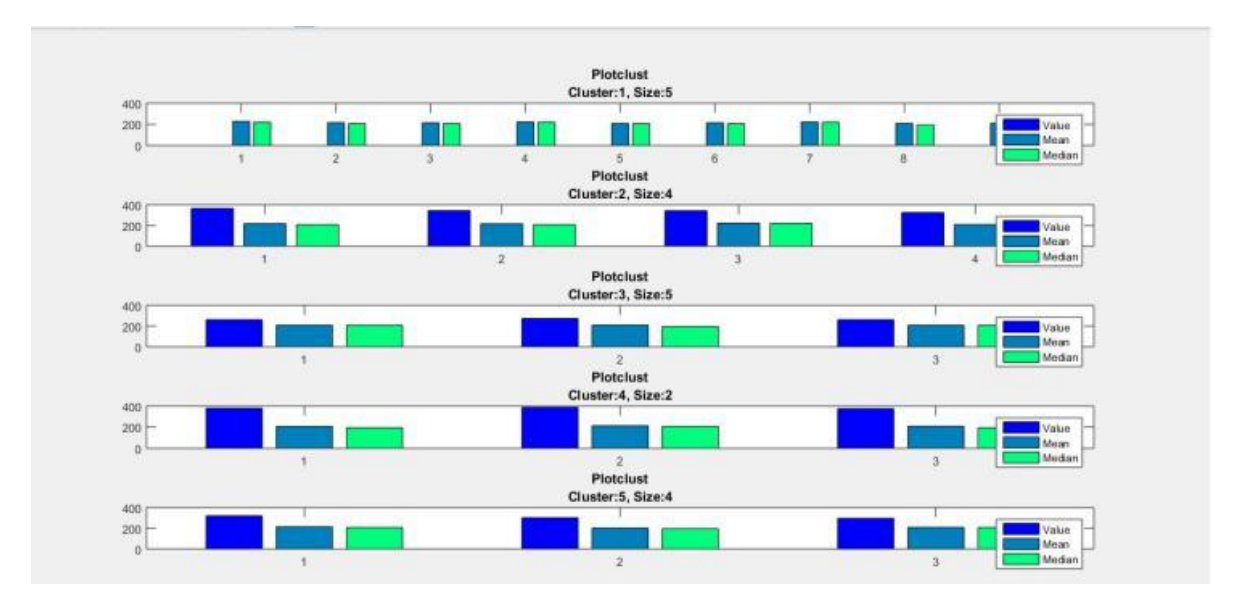

• BIDEAL HeatMap can be plotted by giving the index of bicluster in box as shown below

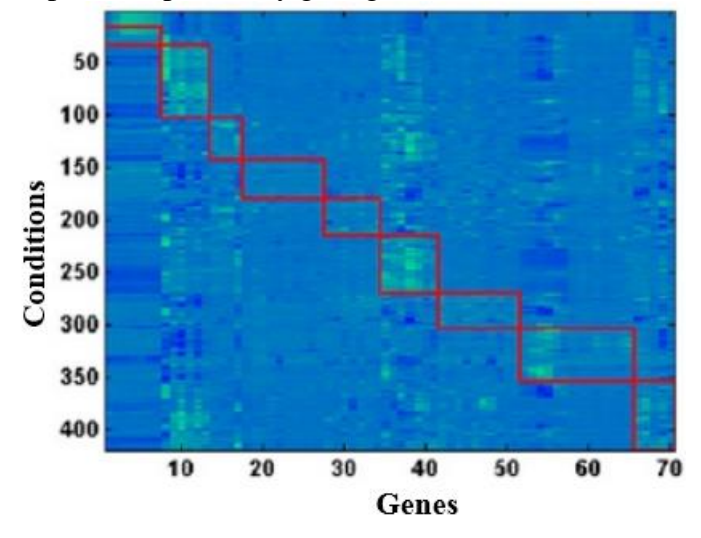

• Gene expression Profile of a particular bicluster can be visualized as shown below

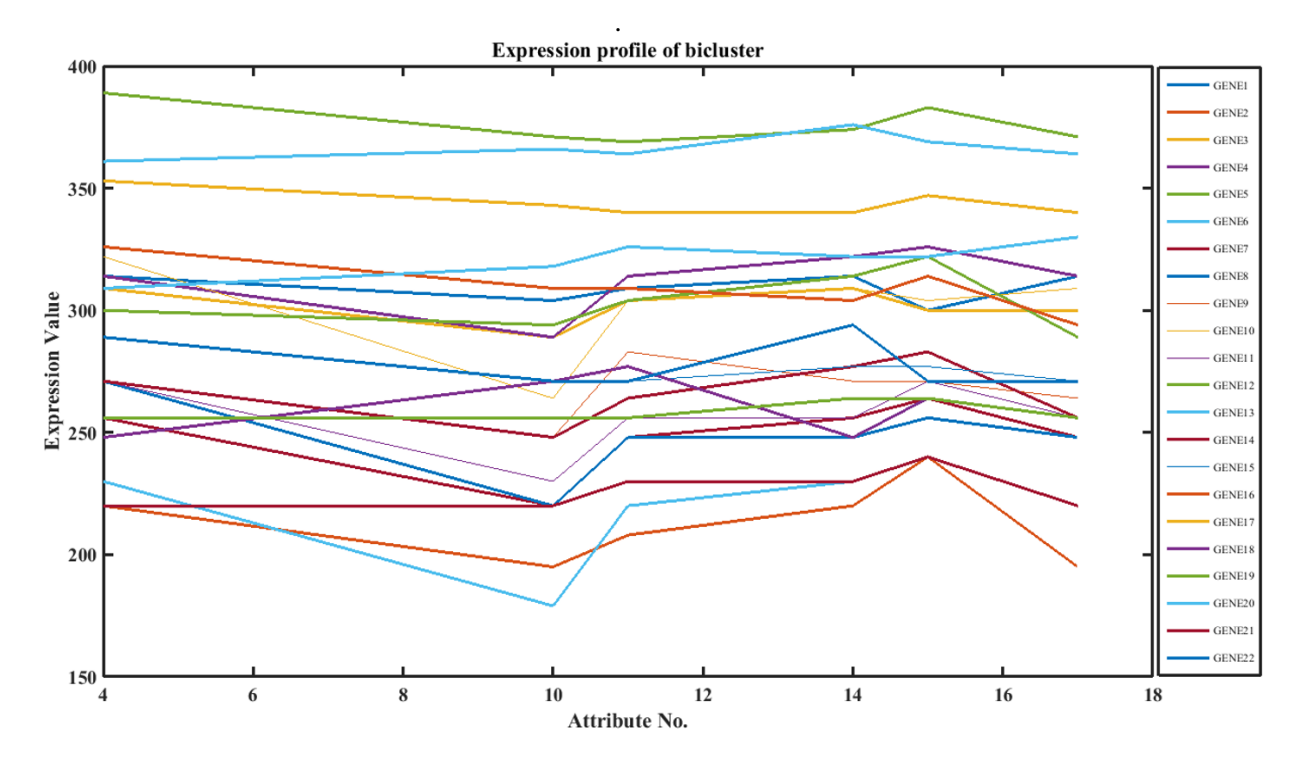

• To validate more than one pre stored results click on the "*Bicluster Quality Index*" from the main window. In next window enter the desired index. Click on "*Select Result*" and select the desired pre stored result. No. of selected files will be shown. Now, click on the "*calculate*" button. Biclusterwise and overall result will be shown in the panel.

|         |                   |              | F       | Result                        | Valio                             | datic           | on          | _            |              | (         |      |
|---------|-------------------|--------------|---------|-------------------------------|-----------------------------------|-----------------|-------------|--------------|--------------|-----------|------|
| Various | Techniques for    | Validation : | Jaccar  | d Coefficien⊚ Chia            | Score Constant                    | Varianco Ha     | usdorff Dis | stanc 		 Sig | n Variance 🔿 | MSE       | Help |
|         |                   |              | ſ       | Select<br>Total File<br>Calcu | Results<br>Selected<br>3<br>Ilate | ]               |             |              |              |           |      |
| Bio     | lusterwise        |              |         |                               |                                   |                 | Overa       | ll Result    |              | R         | eset |
|         | Result            |              |         |                               |                                   |                 |             |              |              | F         | Plot |
| M       | SVD veast.mat Rob | a veat.mat Y | east Bi |                               | File Jaccar                       | d Coefficient C | hiaScore    | Variance     | Hausdorff    | Sign      | MSE  |
| 1       | 4.4083            | 2.7540       | 0.0     |                               | Name                              |                 |             |              | Distance     | variatice |      |
| 2       | 2.1193            | 2.1765       |         |                               | MSVD veast.                       |                 |             |              |              | 3.0121    |      |
| 3       | 3.0360            | 0.5904       |         |                               | mat                               |                 |             |              |              | 1.1624    |      |
| 4       | 3.6009            | 0.7882       |         |                               | Roba_yeat.m                       |                 |             |              |              | 0.03513   |      |
| 5       | 1.8957            | 0.7519       | _       |                               | Yeast_BiSim.                      |                 |             |              |              |           |      |
| 6       | NaN               | 0.5543       |         |                               | mat                               |                 |             |              |              |           |      |
| /       | NaN               | 0.4234       |         |                               |                                   |                 |             |              |              |           |      |
| 0       | NaN               | 0.8285       |         |                               |                                   |                 |             |              |              |           |      |
| 10      | NaN               | 0.6241       |         |                               |                                   |                 |             |              |              |           |      |
|         |                   |              | 4       |                               |                                   |                 |             |              |              |           |      |

• Click on the "reset" button after one operation then load the results again.